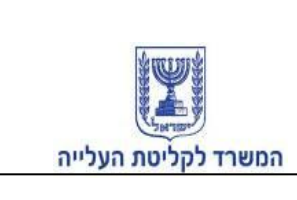

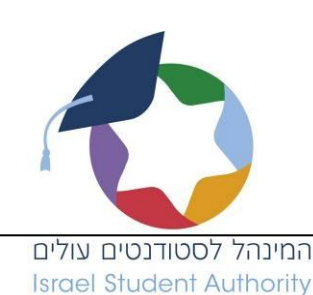

# <u>הנחיות לסטודנטים חדשים לפתיחת תיק במינהל לסטודנטים עולים</u>

סטודנטים יקרים ברוכים הבאים!

להלן הנחיות מפורטות כיצד ניתן לקבל את הסיוע המגיע לכם ללימודים!

ההנחיות מיועדות לכל הסטודנטים החדשים גם לאלו שהיו מטופלים בשירות טרום עלייה.

## <u>שלב ראשון: פתיחת תיק ממוחשב</u>

פתיחת תיק במינהל לסטודנטים עולים מתבצעת בצורה מקוונת דרך אתר האינטרנט של מינהל הסטודנטים שכתובתו http://www.moia.gov.il/hebrew/subjects/academicstudies/pages/default.aspx

## על מנת למלא את הטופס עליכם:

- 1. לקבל סיסמא בכל אחת <u>מלשכות המשרד לקליטת העלייה.</u>
  - .2. יש להשתמש ב-Internet Explorer.
  - 3. להיכנס לאתר של <u>המינהל לסטודנטים עולים</u>
- 4. להוריד את סרגל כלים של משרדי הממשלה "AGForms
- 5. להזין את שם המשתמש (*מס' תעודת זהות*) והסיסמא (אותיות קטנות וגדולות)

AGForms

- 6. למלא את השאלון (בעברית או באנגלית בלבד!)
- 7. לסרוק ולצרף את כל המסמכים הנדרשים לפתיחת תיק

(עדיף לסרוק בפורמט pdf, אם במסמך יש יותר מדף אחד נא לסרוק אותם כקובץ אחד)

# <u>שלב שני: הגעה ללשכות של המשרד לקליטת העלייה</u>

לצורך קבלת הסיוע מהמינהל יש לפתוח תיק ממוחשב ולהגיע לאחת <u>מלשכות</u> המשרד לקליטת העלייה בתחילת שנת הלימודים/הסמסטר ולהציג **מסמכי מקור** ולא יאוחר מהמועדים הבאים :

- 1. לקבלת סיוע לסמסטר א' יש להגיע לא יאוחר מ-**28 בנובמבר** בכל שנה.
  - 2. לקבלת סיוע לסמסטר ב' יש להגיע לא יאוחר מ-**15 ביוני** בכל שנה.
- .3. לקבלת סיוע לסמסטר קיץ יש להגיע לא יאוחר מ-**15 באוגוסט** בכל שנה.

המינהל לסטודנטים עולים המשרד לקליטת העלייה www.klita.gov.il

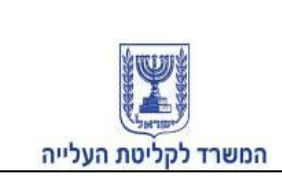

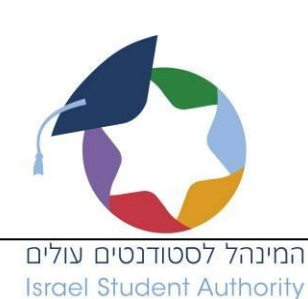

# מסמכים הנדרשים לצורך הגשת בקשה לסיוע מינהל הסטודנטים:

- תעודת עולה ותעודת זהות •
- מסמכי השכלה מקוריים/ נאמן למקור:
  - תעודת בגרות/ סיום תיכון 🗸
- תעודת סיום תואר/ דיפלומה כולל גיליון ציונים 🗸
  - כל מסמך רלוונטי אחר המעיד על השכלה 🗸
    - תעודת סיום מכינה- במידה ויש
    - מכתב קבלה למוסד לימודים בארץ
      - אישור מצה"ל
- עולים הנמצאים בארץ יותר משנה וחייבים בשירות צבאי יש להציג אישור דחיית שירות/ תעודת שחרור מצה"ל/ אישור שירות לאומי/ תעודת פטור.
  - . עולים הנמצאים בארץ פחות משנה אין צורך באישור 🗸
    - , קטינים חוזרים יש להציג אישור התייצבות 🗸
      - סטודנטים המתחילים לימודים באוניברסיטאות
      - קבלה על מקדמות ששולמו לאוניברסיטה 🗸
    - (מכתב מהבנק או צ'ק מבוטל) 🗸 אימות חשבון בנק
      - הוראת קבע חתומה על ידי הבנק 🗸

המינהל רשאי לדרוש מסמכים נוספים לפי הצורך

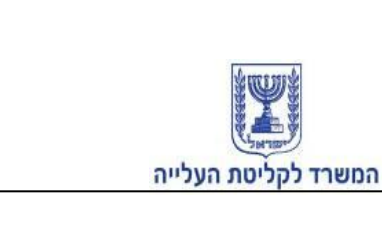

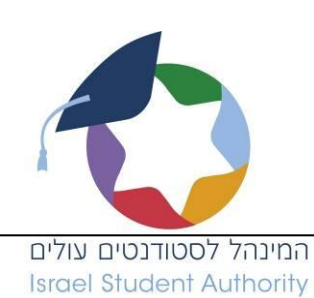

## <u>הנחיות לפתיחת תיק ממחושב באתר המינהל לסטודנטים עולים</u>

אתר המשרד > נושאים > לימודים אקדמיים > רישום למינהל הסטודנטים:

http://www.moia.gov.il/Hebrew/Subjects/AcademicStudies/Pages/rishumMinhalStudentim.Aspx

### <u>רישום למינהל הסטודנטים</u>

עלייך להזין שם משתמש (מס' ת.ז.) וסיסמה שקיבלת מבעוד מועד בלשכות המשרד לקליטת העלייה, וללחוץ על המשך

ע חשוב- ✓ מילוי הטופס הינו חד פעמי. לא ניתן לשלוח טופס ולהיכנס בשנית לאתר.

| ית לארץ ישראל <b>StudentsOli</b> | הסוכנות היהוד<br>M.gov.II  | נ העליייה ו<br>ים עולים      | המשרד לקליטח<br>המנהל לסטודנט |
|----------------------------------|----------------------------|------------------------------|-------------------------------|
|                                  | ל הסטודנטים                | ישום למנהי                   | า                             |
| לתמיכה: 1-800-200-560            | נים והמידע הממשלתי <u></u> | פורטל השירוח                 | אתר המשרד לקליטת העלייה       |
| 40805 סימוכין: 40805             |                            |                              | שדה חובה מסומן בכוכבית        |
| Identification Information       | n                          |                              | פרטי זיהוי                    |
|                                  | 11111118                   | שתמש User Name<br>Password - | שם מ*<br>סיסמו                |
|                                  |                            |                              |                               |

המשך

|                          | המשרד לקליטת העלייה |
|--------------------------|---------------------|
| המינהל לסטודנטים עולים   |                     |
| Israel Student Authority |                     |

#### <u>פרטים אישיים</u>

- מרבית הנתונים באזור ה"פרטים האישיים" נשלפים ממערכת המשרד לקליטת העלייה,
  ואינך נדרש/ת להקלידם בשנית.
  - שדות חובה שעליך למלא מסומנים בכוכבית: טלפון נייד, כתובת, דוא"ל.

| Personal Details                    |              |             |                |                    | פרטים אישיים  |
|-------------------------------------|--------------|-------------|----------------|--------------------|---------------|
| משפחה Surname                       | First        | פרט         | Nam            | ne 🗆               | שו            |
| ישראלי                              |              | ישראל       | Hebrey         | м т                | עבריו         |
| Israeli                             |              | Israel      | English        | ית ו               | אנגלי         |
|                                     |              |             | Passport pictu | re u               | תמונת פספורי  |
| Country of aliyah                   | ארץ עי       | Place of bi | rth ארץ לידה   | Date of birth      | תאריך לידה    |
| <u>מ</u>                            | בריה         |             | אוקראינה       | 01/01              | /1985         |
| Date of Aliyah                      | תאריך עלייו  |             | I.D./Passport  | ר תעודת זהות/דרכון | מספ           |
| 23/02/1                             | 995          |             |                | 123456             |               |
| . Cell Phone                        | טלפון נייד*  |             | Home           | Phone טלפון בבית   | ,             |
|                                     |              |             | ~              |                    | ]             |
|                                     |              |             |                |                    | כתובת Address |
| zip code מיקוד* House               | פרבית Number | מס*         | Street ***     | City               | יישוב*        |
|                                     |              | ~           |                | ~                  |               |
| E-mail Address כתובת דואר אלקטרוני* |              |             |                |                    |               |
|                                     | aa@moia.go   | v.il        |                |                    |               |
|                                     |              |             |                |                    |               |

## <u>השכלה קודמת</u>

עליך למלא פרטי לימודים קודמים: שם מוסד, תאריכי לימוד, סוג התעודה, עיר ומדינה.

- להוספת רשומה יש ללחוץ על הוסף.
  - למחיקת רשומה יש ללחוץ על <sup>\*\*</sup>.

| Ρ | Previous Education   |                   | קודמת:(תיכון, מכינה, לימודים גבוהים)  | השכלה |
|---|----------------------|-------------------|---------------------------------------|-------|
|   |                      |                   |                                       |       |
|   | End Date תאריך סיום* | Start Date התחלה* | Name of Institution שם מוסד הלימודים* |       |
|   | 01/01/2006           | 01/01/2000        | בי"ס תיכון                            | 1 🗙   |
|   | Contry ארץ*          | City עיר*         | Type of Certificate ועודה*            | 10    |
|   | איטליה               | רומא              | 🗙 תעודת בגרות                         |       |
| - |                      |                   |                                       | הוסף  |

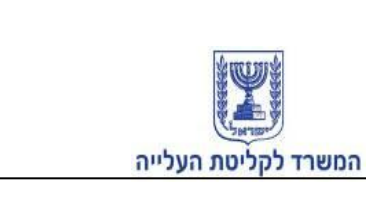

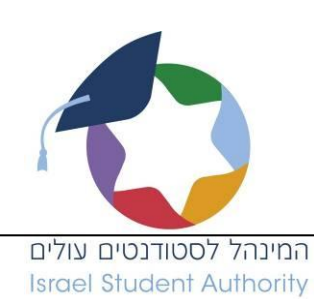

#### <u>מצב משפחתי</u>

• עליך למלא פרטי בני משפחה.

| Marital Status         |                                     | מצב משפחתי                 |
|------------------------|-------------------------------------|----------------------------|
| Person                 | al Marital Status מצב משפחתי אישי*  |                            |
| Divorced (גרוש(ה) Wide | wed (ה) אלמן O Married נשוי(אה) Sir | ngle (ה) ا اווק            |
|                        |                                     |                            |
| ?A                     | re there children האם יש ילדים?     |                            |
|                        | ⊂ כן ווּלא                          |                            |
|                        |                                     |                            |
|                        | No. of siblings מספר אחים           |                            |
|                        | 3                                   |                            |
|                        |                                     |                            |
|                        |                                     | erents Details פרטי ההורים |
| Father אב              | Mother אם                           |                            |
| יעקב                   | שרה                                 | *שם Name                   |
|                        |                                     | כתובת Address              |
|                        |                                     | Occupation עיסוק           |
|                        |                                     | Phone טלפון                |

# <u>רישום לתק"א</u>

• עליך לסמן במידה ומדובר בלימודי תק"א.

| Registration for TAKA | רישום לתק"א   |
|-----------------------|---------------|
|                       | רישום לתק"א 📃 |

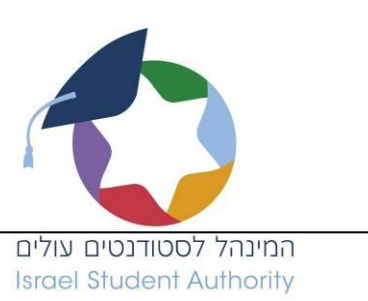

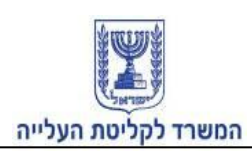

#### <u>הרשמה ללימודים בישראל</u>

- עליך לבחור מתוך רשימת ערכים:
  אזור מוסד לימודים, שם המוסד, חוג הלימודים, שנת הלימוד.
  - להוספת רשומה יש ללחוץ על הוסף.
    - למחיקת רשומה יש ללחוץ על <sup>×</sup> .
- במידה וסימנת וי ברישום לתכנית תק"א, עליך לבחור בחלק זה: אזור הלימודים, שם המוסד שבו תלמד במהלך התכנית (מכללת הדסה בירושלים/ מכללת אשקלון), חוג הלימודים לבחור "אחר", שנת לימודים ובהערות לכתוב: תק"א

| Aca | Academic Registration/Acceptance in Israel /קבלה ללימודים בישראל |                                   |       | ימה                                       | הרש |      |
|-----|------------------------------------------------------------------|-----------------------------------|-------|-------------------------------------------|-----|------|
|     | Faculty חוג הלימודים"                                            | Name of Institution מוסד הלימודים | שם נ* | Area אזור מוסד הלימודים<br>of Institution |     |      |
| *   | פסיכולוגיה - ת.ר.                                                | הבינתחומי הרצליה 💌                | המרכז | 🖌 ת"א והמרכז                              | 1   | ×    |
|     | Comment                                                          | הערות s                           | Aca   | demic Year שנת לימודים*                   |     |      |
|     | תשע"ג 2012-2013 ∨                                                |                                   |       |                                           |     |      |
|     |                                                                  |                                   |       |                                           | C   | הוסף |

#### <u>ציון בחינה פסיכומטרית</u>

. עליך למלא את ציון הבחינה הפסיכומטרית במידה ויש.

| Psychometric/S.A.T Score | ציון בחינה פסיכומטרית |
|--------------------------|-----------------------|
| Exam score ציון בחינה    |                       |
| 800                      |                       |

#### <u>שירות צבאי / לאומי בארץ</u>

. עליך למלא תאריכי שירות צבאי או שירות לאומי במידה ויש.

| Army/National Service in Israel | שירות צבאי/לאומי בארץ |
|---------------------------------|-----------------------|
| To Date עד תאריך                | From Date מתאריך      |
| 31/12/2008                      | 01/01/2006            |

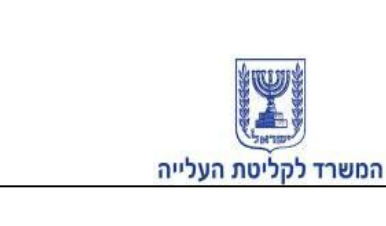

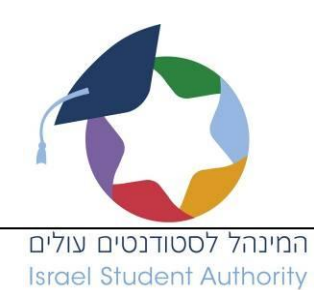

#### <u>פרטים ליצירת קשר במצב חירום</u>

- . עליך למלא פרטי איש קשר במצב חירום.
  - להוספת רשומה יש ללחוץ על הוסף.
    - למחיקת רשומה יש ללחוץ על <sup>×</sup> .

| Contact Details in Case of Emergency |                |              | ליצירת קשר במצב חירום | ים | פרטי |
|--------------------------------------|----------------|--------------|-----------------------|----|------|
| Relationship קרבה*                   | *כתובת Address | Phone טלפון* | Name שם*              |    |      |
| אח                                   | ירושלים        | 054 2222222  | דן דניאלי             | 1  | ×    |
|                                      |                |              |                       | •  | הוסן |

#### <u>הערות</u>

במידה וישנם פרטים מיוחדים שברצונך לציין, עליך למלא חלק זה.

| Comments ערות                                                                                                    | הי |
|----------------------------------------------------------------------------------------------------|----|
| ערות שחשוב לך לציין:(מצב בריאותי, כלכלי, משפחתי, כתובת נוספת וכדומה)<br>Additional Information: health, financial, additional address ect. | n  |
|                                                                                                    |    |
|                                                                                                    |    |

#### <u>מסמכים שיש לצרף לשאלון</u>

- עליך לסרוק ולצרף את המסמכים כמפורט
- חשוב: המערכת אינה מקבלת מסמכים בתוכנות EXCEL/POWERPOINT
  - MB 4 ניתן להעלות מסמכים של עד כ-
  - למחיקת קבצים או אופציות אחרות יש ללחוץ על הסימן

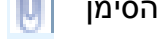

במידה ונרשמת לתק"א, עליך לצרף כאן את ההזמנה למבחן הקבלה אשר קיבלת

במשרדינו

המינהל לסטודנטים עולים המשרד לקליטת העלייה www.klita.gov.il

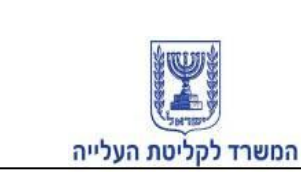

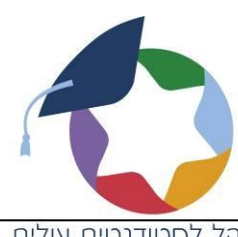

המינהל לסטודנטים עולים Israel Student Authority

| Documents to be attache | d to the questionnaire                           | מסמכים שיש לצרף לשאלון                                                           |
|-------------------------|--------------------------------------------------|----------------------------------------------------------------------------------|
| ן המהדק.                | בשדות המתאימים, באמצעות לחיצה על סימ             | יש לסרוק ולצרף את כל המסמכים הבאים                                               |
| לחץ להוספת קובץ 🚺       | ן,מכינה ולימודים גבוהים<br>נודות מקוריות בישראל) | תעודה מלימודים קודמים כולל סיום תיכו.<br>(תעודה סופית וגיליון ציונים:יש להגיש תע |
| לחץ להוספת קובץ 🕕       | ישור דחיית שירות)<br>לייתם]                      | 2. אישור על שירות צבאי/פטור משירות(א<br>[נרשמים מחו"ל יציגו את המסמך לאחר ע      |
| לחץ להוספת קובץ 🕕       |                                                  | 3.מכתב הרשמה /קבלה ללימודים                                                      |
| לחץ להוספת קובץ 🕕       |                                                  | אישור סיום אולפן.4                                                               |
| לחץ להוספת קובץ 🕕       | יד / תק"א / מכינה)                               | 5.אישור סיום תוכנית (נעל"ה / סל"ה / עת                                           |
| לחץ להוספת קובץ 🕕       |                                                  | 6. אחר                                                                           |
| לחץ להוספת קובץ 🕕       |                                                  | 7. אחר                                                                           |
| לחץ להוספת קובץ 🕕       |                                                  | 8. אחר                                                                           |
| לחץ להוספת קובץ 🕕       |                                                  | 9. אחר                                                                           |

#### <u>הצהרת מבקש</u>

• יש לסמן אישור על נכונות הנתונים, ואישור על קבלת דוא"ל מהמינהל.

| קש Applicant Statement                                                                                                    | הצהרת המבז                                                                           |
|----------------------------------------------------------------------------------------------------|--------------------------------------------------------------------------------------|
| ר כי הפרטים שמסרתי לעיל נכונים ומדויקים. אני מתחייב להודיע, למנהל לסטודנטים עולים, על כל שינוי באחד<br>ומים לעיל בתקופה שאקבל סיוע מהמנהל.<br>ימתי על מסמך זה, מהווה ייפוי כח בלתי חוזר למנהל לסטודנטים עולים / המשרד לקליטת העלייה לקבלת כל<br>גודי, ממוסד הלימודים.<br>למנהל לסטודנטים עולים לשלוח לי הודעות בדוא"ל . | נני מצהיו צריי<br>מהסעיפים הרשו<br>אני מאשר שחתי<br>מידע הנוגע ללימ<br>עי אני מאשר י |

#### <u>שליחת הטופס</u>

- לאחר מילוי כל טפסי הבקשה עליך ללחוץ על 📴
- באפשרותך להדפיס את הטופס באמצעות לחיצה על
- לא ניתן להיכנס, למלא מחדש או לתקן את הטופס לאחר השליחה, לכן מומלץ לעבור
  עליו לפני.

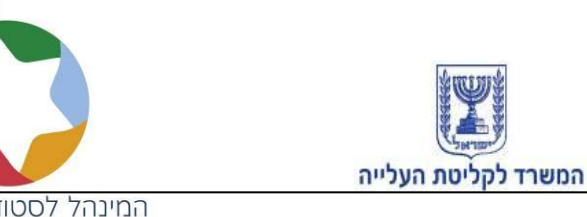

המינהל לסטודנטים עולים Israel Student Authority

| Please notice that after submittin<br>receive the following message: | שליחת הטופס<br>שים לב, לאחר לחיצה על שליחה מתקבלת ההודעה g the forms you should<br>הבאה:                                                  |
|----------------------------------------------------------------------|----------------------------------------------------------------------------------------------------|
|                                                                      | שליחת טופס 🛛                                                                                                    |
|                                                                      | הטופס נשלח בהצלחה למשרד.                                                                                                    |
|                                                                      | ОК                                                                                                    |
| In case message is not received the following number 1800-200-50     | please contact support in במידה ולא התקבלה ההודעה הבאה יש לפנות please contact support in 50 ext 3. 50 ext 3. שלח אוחה 3. שלח או הדפס שלו |

בסיום התהליך יישלח אוטומטית לדוא"ל שעדכנת אישור על הגשת בקשתך למינהל
 לסטודנטים עולים. תהליך זה עשוי לקחת מספר דקות.

# בהצלחה בלימודים!

# המינהל לסטודנטים עולים